## ドメイン指定受信の設定方法(au)

「au」ご利用会員さま向け<mark>ドメイン指定受信</mark>の設定方法のご案内です。

\*設定メニュー画面は随時変わる場合がございます。下記の手順で解決できない場合は、 「au」のサポートセンターへお問い合わせください。

## ● スマートフォンの設定方法

- 「Eメールメニュー」→「Eメール設定」→「その他の設定」→「迷惑メールフィルター」 画面まで移動してください
- 「受信リスト・アドレス帳受信設定へ」を押して受信リスト設定画面まで移動し、「有効」を選択してください
- 入力欄に「nccard.ne.jp」又は「web-meisai.com」を追加し、「ドメイン一致」を選択して 「変更する」を押してください
- 4. 次の画面で「OK」を押してください

## ● iPhone の設定方法

- 1. 「au お客様サポート」→「iPhone (iOS8) 設定ガイド」まで移動してください
- 「迷惑メールフィルターを設定する」を選択し、「迷惑メールフィルター対策」を選択し てください
- 3. 「迷惑メールフィルターを設定に進む」を選択し、「ご利用上の注意」に同意のうえ「同 意する」を選択してください
- 4. 「受信リスト・アドレス帳受信設定へ」を選択し、「有効」を選択してください
- 5. 入力欄に「nccard.ne.jp」又は「web-meisai.com」を入力し、「確認画面」で内容を確認 し、「OK」をクリックしてください

## ● 携帯電話(フィーチャーホン:通称ガラケー)の設定方法

- 「Eメールメニュー」→「Eメール設定」→「その他の設定」→「迷惑メールフィルター」の順番にリンクを移動してください
- 2. 暗証番号を入力して送信し、「詳細設定」の「受信リスト設定」へ進んでください
- 3. 「有効/リスト編集する」をチェックし、「次へ」を押してください
- 入力欄に「nccard.ne.jp」又は「web-meisai.com」を追加し、「ドメ」をチェックして「登録」を押してください
- 5. 「設定確認」の画面で内容を確認のうえ「登録」を押してください